## Accessing MyView without Single Sign On (SSO)

These instructions are for:

- Former employees
- Staff accessing from a personal device
- Staff that do not have a PKC email address
- External Staff

As an added security layer, MyView now uses the Microsoft Authenticator mobile app.

We have reviewed the security processes surrounding access to MyView and the use of MFA (Multi-Factor Authentication) and the Microsoft Authenticator mobile app.

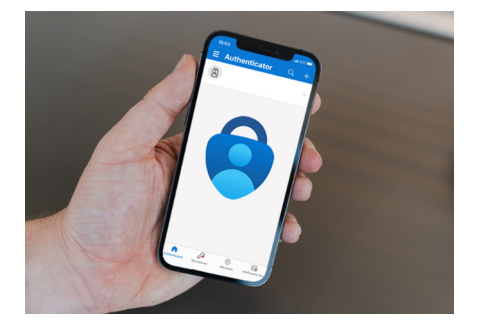

You will need to download the Microsoft Authenticator app from either Google Play Store (Android phone) or from the App Store (iPhone). Once it is installed then you are ready to setup access to MyView.

Steps 1 to 4 will only be required once.

Step 5 will be required each time you login.

You can also use video guidance here

# All guidance can be found on council website. Search PKC MyView in google and select Employee Information.

#### Step 1

Go to MyView (external link) then enter 'Your Employee Number' and 'Your Password'.

### **my**view

| Welcome.                         |  |  |
|----------------------------------|--|--|
| Please enter your login details: |  |  |
| Your employee number             |  |  |
| 289722                           |  |  |
| Your password                    |  |  |
| •••••                            |  |  |
|                                  |  |  |
| Log in                           |  |  |
|                                  |  |  |

Forgotten your password?

#### Step 2

#### **Click Next**

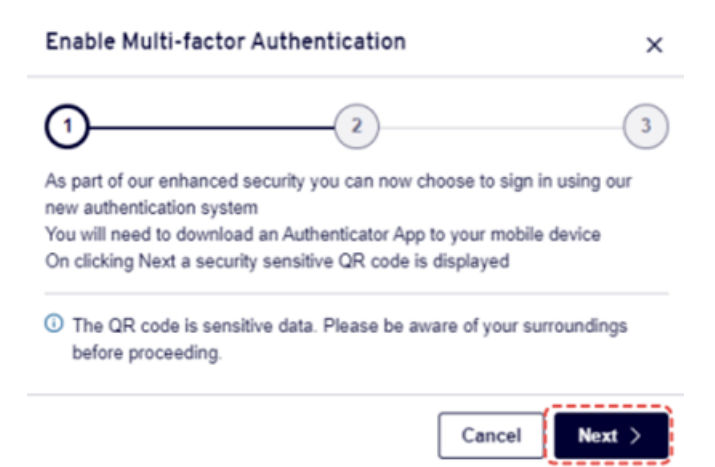

#### Step 3

Scan QR code with your mobile camera app and click on link

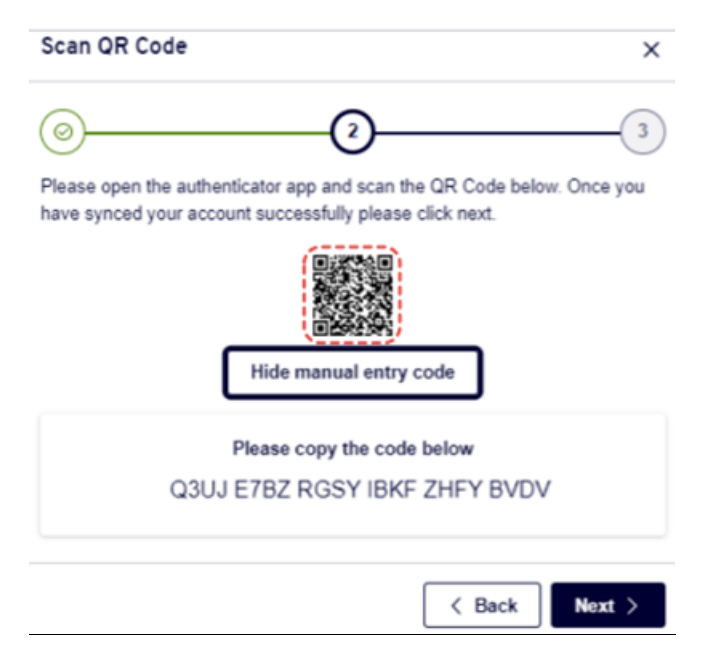

#### <u>QR code method if scanning does not work</u>

Open the Microsoft Authenticator app on your mobile device. In the top right-hand corner, click the plus ('+') symbol and click the option to add a new 'Other account (Google, Facebook, etc.)'.

| 07.30 m 🖬 - 👘 🖓 🖬 👘                                          |                                        | 00.10 T • 1 · · · · · · · · · · · · · · · · · · |
|--------------------------------------------------------------|----------------------------------------|-------------------------------------------------|
| Authenticator :                                              | ← Add account                          | ← Add account                                   |
|                                                              | What kind of account are you adding?   | Your account provider will display a QR code.   |
|                                                              | Personal account 🛈                     |                                                 |
|                                                              | Work or school account                 |                                                 |
|                                                              | Other account (Google, Facebook, etc.) |                                                 |
|                                                              |                                        | 同步等系统的影响中国                                      |
|                                                              |                                        |                                                 |
| Let's add your first account!                                |                                        |                                                 |
| For further assistance, see the Help<br>section in the menu. |                                        |                                                 |
| Add account                                                  |                                        |                                                 |
|                                                              |                                        |                                                 |
|                                                              |                                        | 回来建筑的过程                                         |
|                                                              |                                        |                                                 |
| Already have a backup?<br>Sign in to your recovery account.  |                                        |                                                 |
| Begin recovery                                               |                                        |                                                 |
|                                                              |                                        |                                                 |
| Authenticator Passwords                                      |                                        | OR ENTER CODE MANUALLY                          |
| III O <                                                      | III O <                                | III O <                                         |
| Step 1                                                       | Step 2                                 | Step 3                                          |

By scanning the QR code in the Authenticator app, it will create a new account called 'MyView'.

#### Manual entry code method

If you are unable to take a photo of the QR code with your mobile device (you may have a tablet without a camera) then click on 'Show manual entry code' below the QR code on the screen.

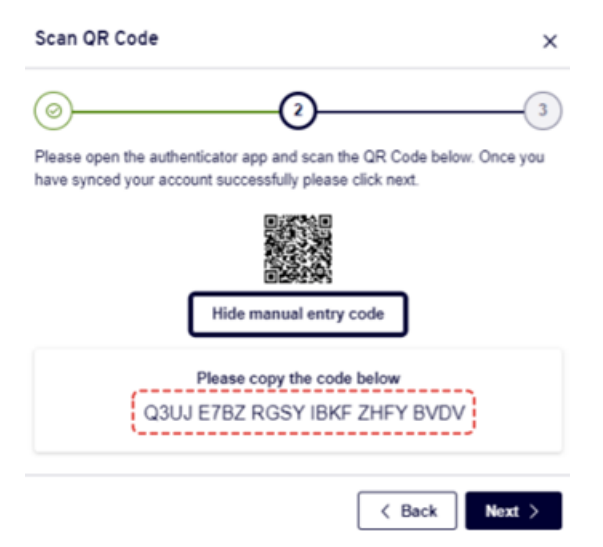

In the top right-hand corner, click the plus ('+') symbol and click the option to add a new 'Other account (Google, Facebook, etc.)'. Click on 'or enter code manually' at the bottom of the authenticator app screen that appears.

Enter **MyView** as the Account name and then enter or paste the manual entry code in from above as the 'Secret key'.

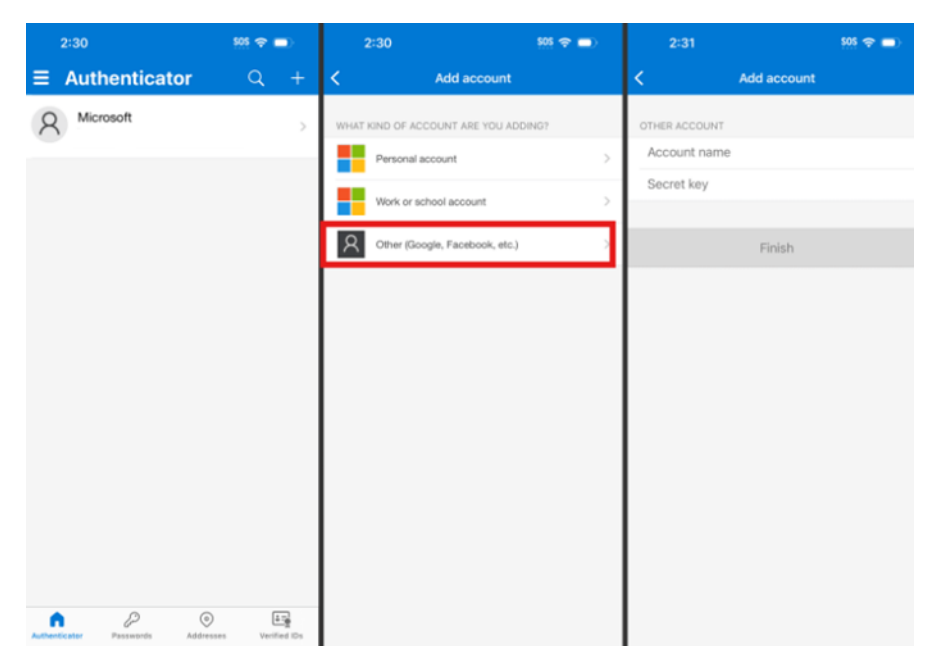

Click finish button. This will have created a new MyView account for you.

#### Step 4

By clicking on the MyView account in the app it will generate a 6-digit code that now needs to be entered in MyView to allow you to login. Please be aware that code has 30 second timer. Recommended to wait till have enough time on timer.

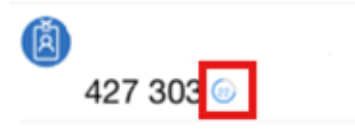

This screen confirms that you have been successfully set up.

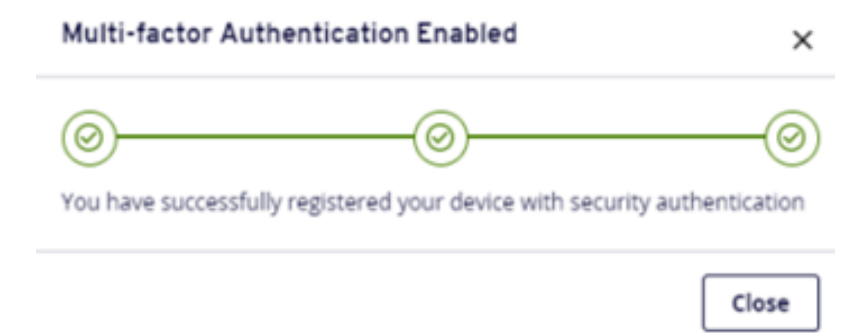

#### <u>Step 5</u>

The app will be required to generate a 6-digit code from the MyView account each time you login. Please be aware that code has 30 second timer. Recommended to wait till have enough time on timer.

| (A)<br>427 303 💿                                             | $\checkmark$                           |
|--------------------------------------------------------------|----------------------------------------|
| Enter verification code                                      | ×                                      |
| Please enter the generated 6 digit of app. Your 6 digit code | code as displayed on the Authenticator |
|                                                              | Cancel Verify                          |

#### Lose or new device

If you lose your personal device or have a new device, you should contact the MyView team on MyView@pkc.gov.uk or 01738 475555 Option 5.

Once this is complete, you should repeat steps 1-5.